# 情報教育実習システム利用ガイド

2025/2/14 更新

ver1.01

兵庫教育大学情報処理センター

## 1. はじめに

情報処理センターでは、情報教育実習システムを整備し、端末(ノートパソコン)を情報教育実習室 2・3・5、ICT教育室及び附属図書館に設置しています。

「情報処理センター利用許可書(基本利用)」を交付された方は、これらの端末を授業や自学・自習 で利用することができます。また、リモートデスクトップ接続サービスを利用すれば、自宅等から情報 教育実習室の端末を利用することも可能です。

本書では、端末の起動・終了方法、端末利用上の留意事項、リモートデスクトップ接続サービスの利用方法について説明します。

## 2. 端末の起動・終了方法

#### 起動

端末の電源スイッチ 🗅 を押してください。しばらくすると自動的に Windows が起動します。

サインイン

モニターにロック画面が表示されますので、Enter キーを1回押して、ロック画面を解除してください。 サインイン画面が表示されたら、入力項目に従い、ユーザー名、パスワードを入力し、Enter キーを押 してください。

#### シャットダウン

利用終了後は、他者に操作されないようサインインしたまま放置せず、必ずシャットダウンしてくだ さい。シャットダウンの手順は、以下のとおりです。

「スタート」→「電源アイコン」→「シャットダウン」を選択します。

| おすすめ<br>最近使ったファイルと新しいアプリを表示するには、これらを設定でオン | パにします。スタート設定を起動します。                     |
|-------------------------------------------|-----------------------------------------|
|                                           | はべてのアプリを閉じて、PCの電源を切ります。                 |
|                                           | () シャットダウン                              |
|                                           | <ol> <li>         ● 再起動     </li> </ol> |
| e test2024st04                            | Ċ                                       |
| 📕 Q 🖬 1                                   |                                         |

#### 端末のドライブ構成と環境復元機能

端末は、C、Z、Eの3つのドライブを備えています。各ドライブへは、エクスプローラの左側ツールバーにある「PC」をクリックするとアクセスすることができます。

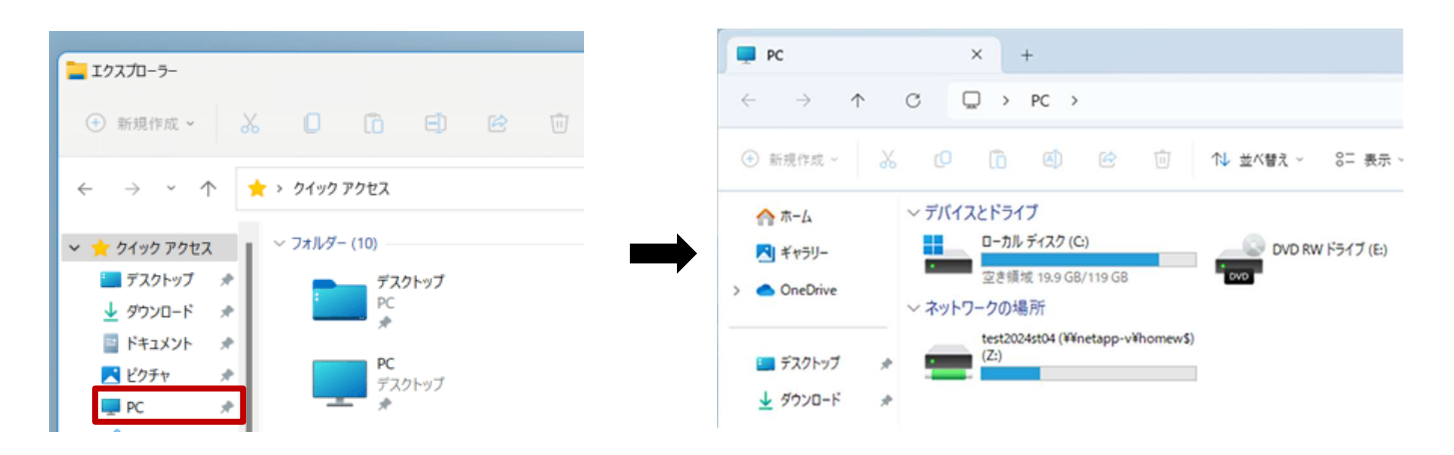

#### <u> (ドライブ</u>

Windows のシステムファイルやアプリケーションがインストールされているドライブです。 端末には環境復元機能が備わっており、<u>シャットダウン又は再起動を行うと、Windows の個人設定や</u> アプリケーションが自動で保存するものは破棄され、作業前の状態に戻るようになっています。必要 なデータがある場合は、USBメモリやZドライブにコピーして保存するようにしてください。

#### <u>Z ドライブ</u>

個人ごとに、ファイルサーバ上に 600MB の個人用領域(Z ドライブ)が割り当てられており、 Windows の「デスクトップ」「ドキュメント」「ダウンロード」「ピクチャ」などのフォルダのデータ は、Zドライブ内の対応するフォルダに保存されるようになっています。端末にサインインする時に、 Zドライブに自動的に接続されますので、どの端末からでもZドライブ内の各フォルダのデータを展開 することができるようになっています(例:ある端末の「ドキュメント」フォルダに「レポート.docx」 という Word ファイルを保存し、作業を終了した後に、別の端末の「ドキュメント」フォルダから、 「レポート.docx」という Word ファイルを編集することができます。)。また、<u>Zドライブに保存した</u> <u>データは、シャットダウン又は再起動を行っても消えることはありません</u>。

なお、<u>Z ドライブの容量は 600MB しか割り当てられていません</u>ので、大きなサイズのデータは 「Microsoft OneDrive」に保存するようにしてください。

### <u>E ドライブ</u>

DVD RW ドライブが搭載されており、DVD などの光学メディアの利用が可能です。

## 使用可能なプリンター覧

各教室に設置されているプリンタは、以下のとおりです。

| キャンパス    | 教室名          | 設置プリンタ名      | 機種               |  |
|----------|--------------|--------------|------------------|--|
| 嬉野台キャンパス | 情報教育実習室2     | PS12STUDENTS | EPSON LP-S3290   |  |
|          | 情報教育実習室3     | PS13STUDENTS | EPSON LP-S380DN  |  |
|          | 情報教育実習室5     | PS18STUDENTS | EPSON LP-S380DN  |  |
|          | 附属図書館        | PS16STUDENTS | EPSON LP-S3290   |  |
|          |              | PS17STUDENTS |                  |  |
| 神戸キャンパス  | ┃<br>Ⅰ(T 教育室 | PS14STUDENTS | FPSON I P-S380DN |  |
|          |              | PS19STUDENTS |                  |  |

## 端末で利用可能なソフトウェア

インストールされているソフトウェア一覧は、以下の URL 又は QR コードからご確認ください。

https://www.hyogo-u.ac.jp/facility/info/procedures/apri.php

QRコード

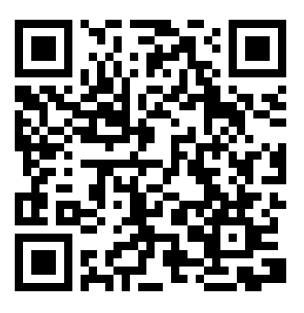

# 4. リモートデスクトップ接続サービスの利用方法

リモートデスクトップ接続サービスは、学内ネットワーク上の端末から情報教育実習室の端末をリモ ートで利用するためのサービスです。利用には、接続元端末に Web ブラウザとリモート接続用アプリケ ーションが必要となります。

- 学外からの利用は「VPN」が必要になります。VPN の設定については「VPN サービス設定手順書」を 参照してください。
- 推奨ブラウザは、Chromium 系ブラウザ(Google Chrome、Microsoft Edge)、Mozilla Firefox、 Safariです。
- 接続元端末が Windows の場合、OS 標準搭載の「リモートデスクトップ接続」を使用します。 Windows 以外の場合、 上記と互換性のあるソフトウェアをインストールしてご利用ください。
- リモートデスクトップ接続サービスは、平日の18時から22時までの間に利用が可能です。

### 1. リモートデスクトップ接続サービスの使用方法

## サインインの方法

- 学外から接続する際は、「Forti Client」で VPN 接続します。VPN 接続の方法が不明な場合は、 「VPN サービス設定手順書」を参照してください。
- 2. Web ブラウザのアドレスバーに「sso. hyogo-u. ac. jp」と入力するか、次の QR コードを読み込み、サインインしてポータルサイトに移動してください。

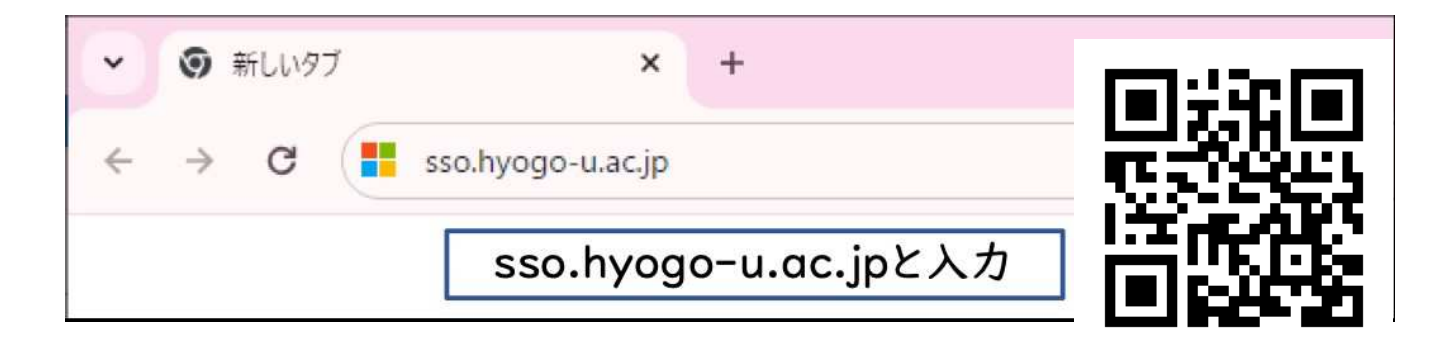

3. ポータルサイトの画面が表示されたら、「バーチャル教室」を選択してください。

| ● 兵庫教育大学                                      | L test2024ba01 |
|-----------------------------------------------|----------------|
| お知らせ                                          |                |
| 2023/12/12 SSOボータルがリリースされました。                 |                |
|                                               |                |
|                                               |                |
|                                               |                |
|                                               |                |
| Microsoft 365 パーチャル教室 LiveCampus Manaba AXIES | NII FileSender |
|                                               |                |
|                                               |                |
| eAPRIN                                        |                |
|                                               |                |

 「情報処理センター利用許可書(基本利用)」に記載されている「ユーザ名」と「パスワード」 (変更されている場合は、変更後のパスワード)を入力して、[Sign in]ボタンをクリックして ください。

| <ul> <li>図 RD接続コントローラ × +</li> </ul> |                                                       |   | - | 0 | × |
|--------------------------------------|-------------------------------------------------------|---|---|---|---|
| ← → C ⋒ ः rdcc.hyogo-u.ac.jp/sig     | nin                                                   | ☆ |   |   | : |
| Remc<br>test2024                     | ote Desktop Connection<br>Controller                  |   |   |   |   |
| Copyri                               | ght (c) 2017- ALPHA SYSTEMS INC. All Rights Reserved. |   |   |   |   |

### 教室の選択

1. 入室(利用)可能な実習室と利用可能な端末数が表示されるため、利用する実習室をクリック してください(下図は、「実習室5」に入室する場合)。

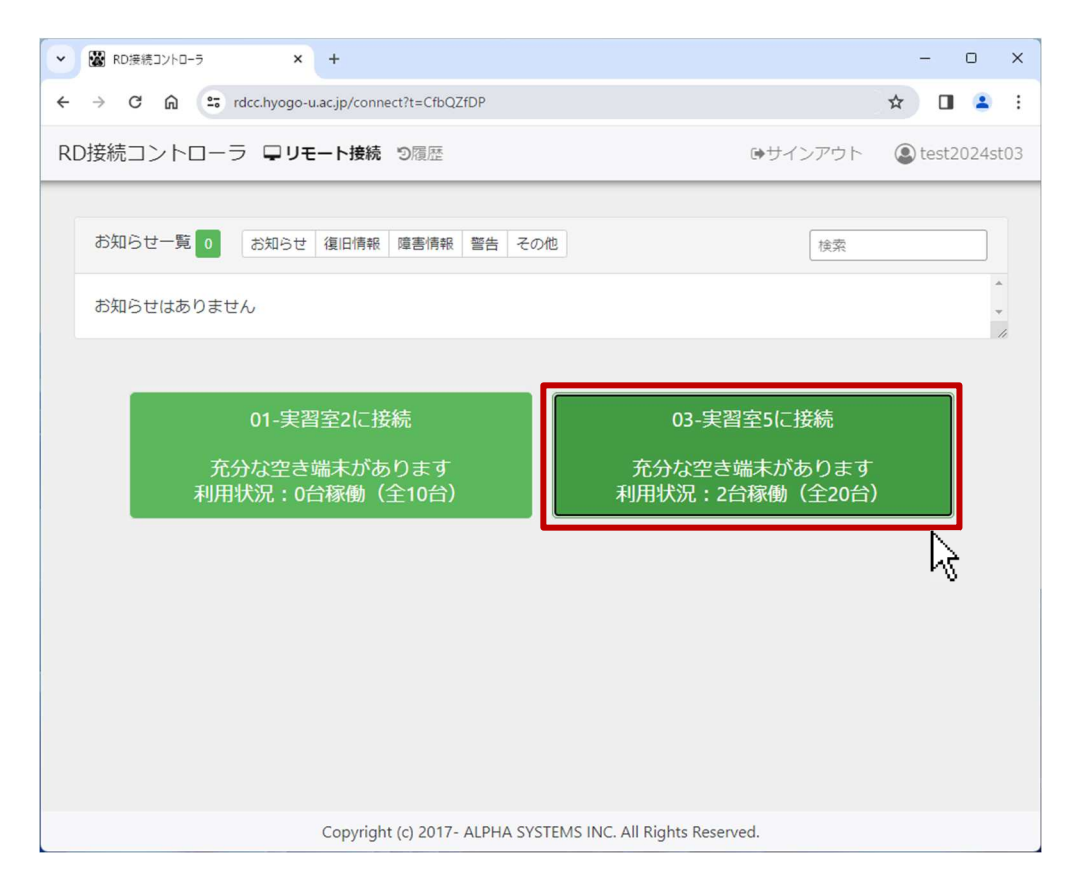

しばらく待つと、リモートデスクトップ接続用のファイルがダウンロードされます。
 ダウンロードが開始されない場合は、[ダウンロード]ボタンをクリックしてファイルをダウンロードしてください。

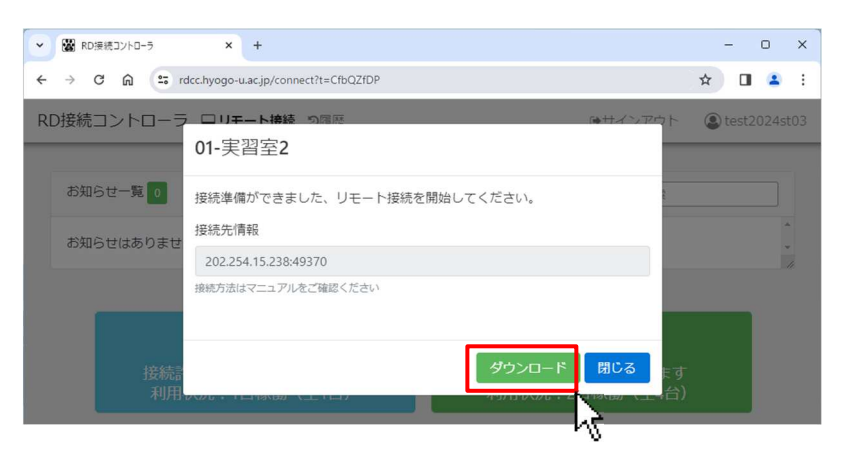

3. 「ダウンロード」フォルダを開き、接続ファイル(connect.rdp)をダブルクリックしてください。

| <ul> <li>RD接続コントローラ</li> </ul> | × +                                              | -                 |                 |
|--------------------------------|--------------------------------------------------|-------------------|-----------------|
| ← → C û 🖙 rdcc.!               | iyogo-u.ac.jp/connect?t=CfbQZfDP                 | × ± □             | 😩 🗄             |
| RD接続コントローラー                    | コリモート接続 物理医 最近のダウンロード履歴                          | よ × est20         | 024st03         |
| 0                              | 1-実習室2                                           |                   |                 |
| お知らせ一覧 0 接                     | 続準備ができました、リモート接続を開始して<br>すべてのダウンロード履歴            | Ľ                 |                 |
| お知らせけちりませ                      | 統先情報                                             |                   | -               |
| の知ららばなのうまで                     | 202.254.15.238:49370                             |                   | *               |
| 接                              | 続方法はマニュアルをご確認ください                                |                   |                 |
|                                |                                                  |                   |                 |
| 接続語                            | ダウンロード 閉じる                                       | たす<br>(A)         |                 |
| 利用包裹                           |                                                  | -407              |                 |
|                                |                                                  |                   |                 |
|                                | 前回の接続に使用したファイル、ダウンロード<br>たファイルは使用できなくなります。再度、RDG | してから一覧<br>CC(5ページ | と時間経過<br>の4.の画で |
|                                |                                                  | /                 |                 |

4. 「リモートデスクトップ接続」画面で、「接続」をクリックしてください。

| リモー          | トデスクトップ接続                         |                                                              | ×                 |
|--------------|-----------------------------------|--------------------------------------------------------------|-------------------|
| ) = 0        | )リモート接続の発行元を識                     | 別できません。接続しますか?                                               |                   |
| のリモー<br>元がわ: | ト接続によりローカル コンピョ<br>かっているか、またはこの接続 | レーターまたはリモート コンピューターに問題が起きる可能性力<br>な以前も使用したことがある場合のみ接続してください。 | があります。接           |
| 1            | 発行元:                              | 不明な発行元                                                       |                   |
| 60           | 種類:                               | リモート デスクトップ接続                                                |                   |
|              | リモート コンピューター:                     | 202.25415.238                                                |                   |
| ເວຍ:         | ンピューターへの接続につい                     | て今後確認しない( <u>D</u> )                                         |                   |
|              |                                   | 接続の                                                          | 0 <b>*</b> P>セル©) |

5. 「資格情報を入力してください」の画面で、 端末サインイン時のパスワードを入力し、 「OK」をクリックしてください。

| ♥ Windows セキュリティ                              |           | × |
|-----------------------------------------------|-----------|---|
| 資格情報を入力してください                                 |           |   |
| これらの資格情報は、202.254.15.238 への接r<br>test2024st01 | 椀に使用されます。 |   |
| •••••                                         | Ô         |   |
| IPC¥test2024st01                              |           |   |
| ── このアカウントを記憶する                               |           |   |
| その他                                           |           |   |
| ок                                            | キャンセル     |   |

6. リモートデスクトップ接続が完了しました。

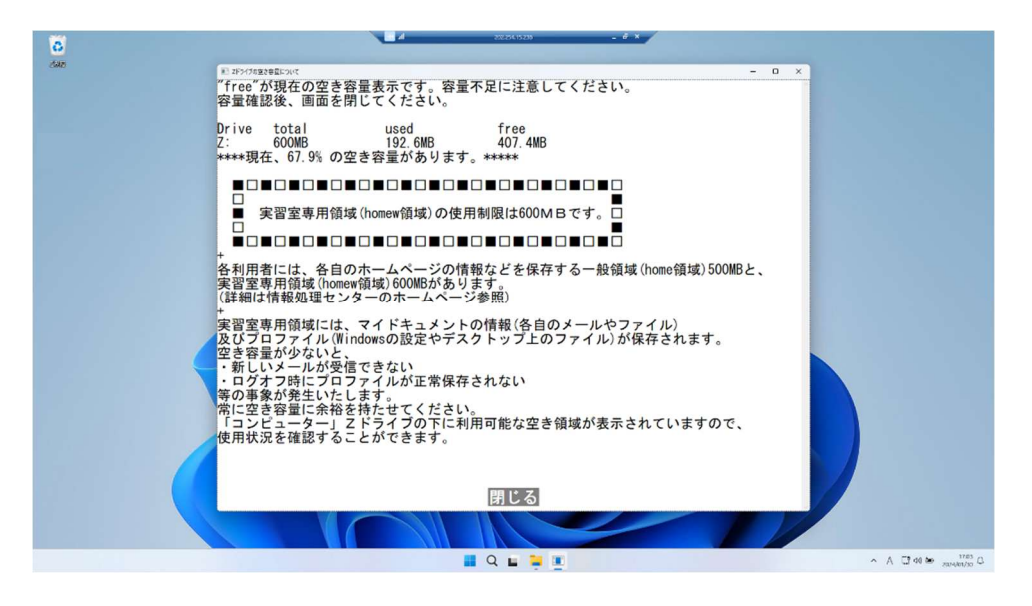

## リモートデスクトップ接続の終了

リモート利用を終了する場合、リモート接続先の端末にて直接サインアウトしてください。「リモ ートデスクトップ接続」画面を閉じただけでは、接続先の端末上ではサインイン中の状態となってい ますので、注意してください。また、保存が必要なファイルなどがある場合は、Z ドライブに保存して ください。

## お問合せ

情報教育実習システムに関するご質問やご相談については、以下のメール又は電話により情報処理センタ ーへお問合せください。

<お問合せ先> 兵庫教育大学情報処理センター Mail:q@hyogo-u.ac.jp 電話:0795-44-2209